# Tagging

#### l การติดTag RFID

### ขั้นตอนการติด Tag RFID

- 1. เปิดด้านหลังของตัวเล่มหนังสือโดยนำ RFID ติดที่ปกหลัง
- โดยแบ่งการติดRFIDเป็น 3 ระดับ ของหนังสือแต่ละเล่ม ดังนี้

เล่มที่ 1 (ระยะที่ 1)ติดห่างจากด้านซ้ายของสันหนังสือ 1 นิ้ว และห่างจากขอบล่างของปก 1 นิ้ว

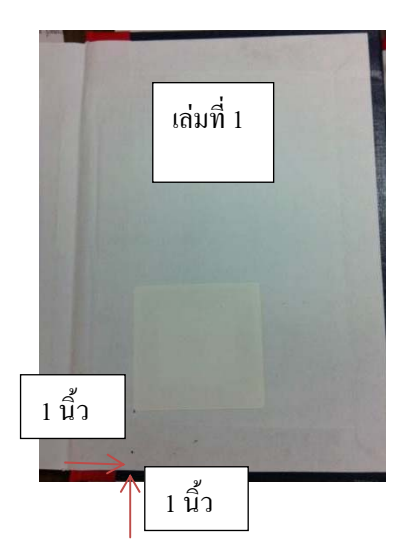

เล่มที่ 2 (ระยะที่ 2)ติดห่างจากด้านซ้ายของสันหนังสือ 1 นิ้ว และห่างจากขอบล่างของปก 2 นิ้ว

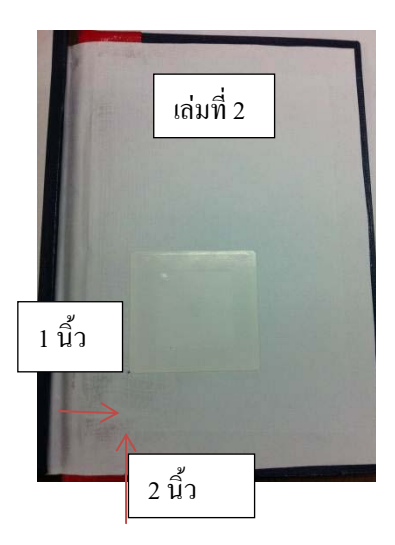

เล่มที่ 3 (ระยะที่ 3) ติดห่างจากด้านซ้ายของสันหนังสือ 1 นิ้ว และห่างจากขอบล่างของปก 3 นิ้ว

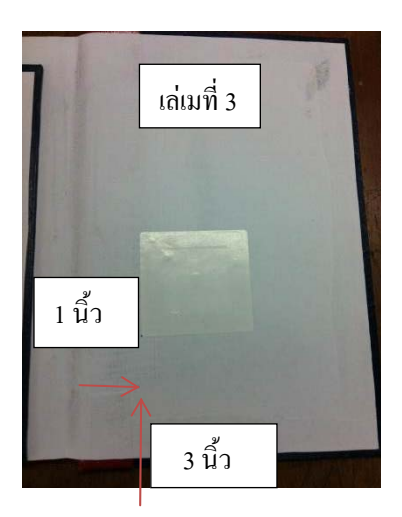

เปรียบเทียบหนังสือที่ติด RFID แล้ว

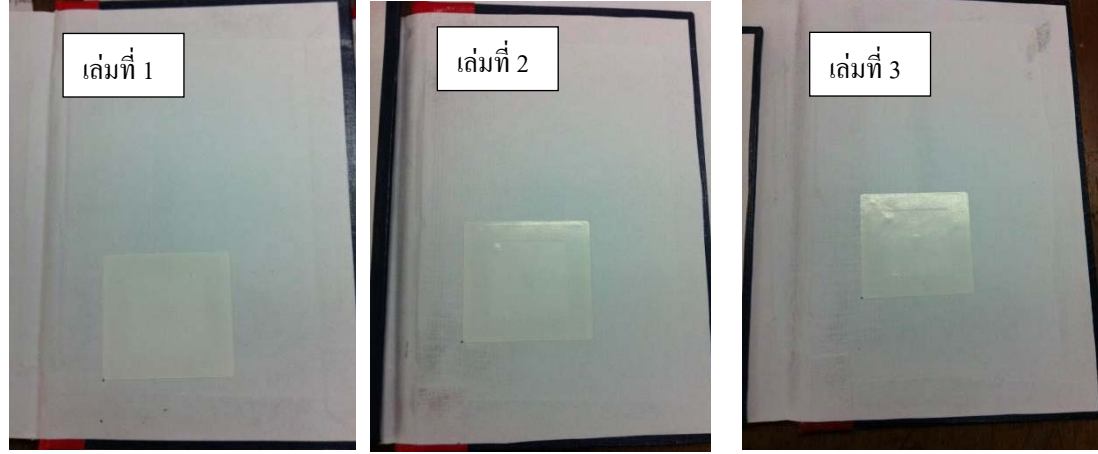

2. ติดสติ๊กเกอร์สัญลักษณ์ประจำมหาวิทยาลัยทับบน RFID อีกครั้ง

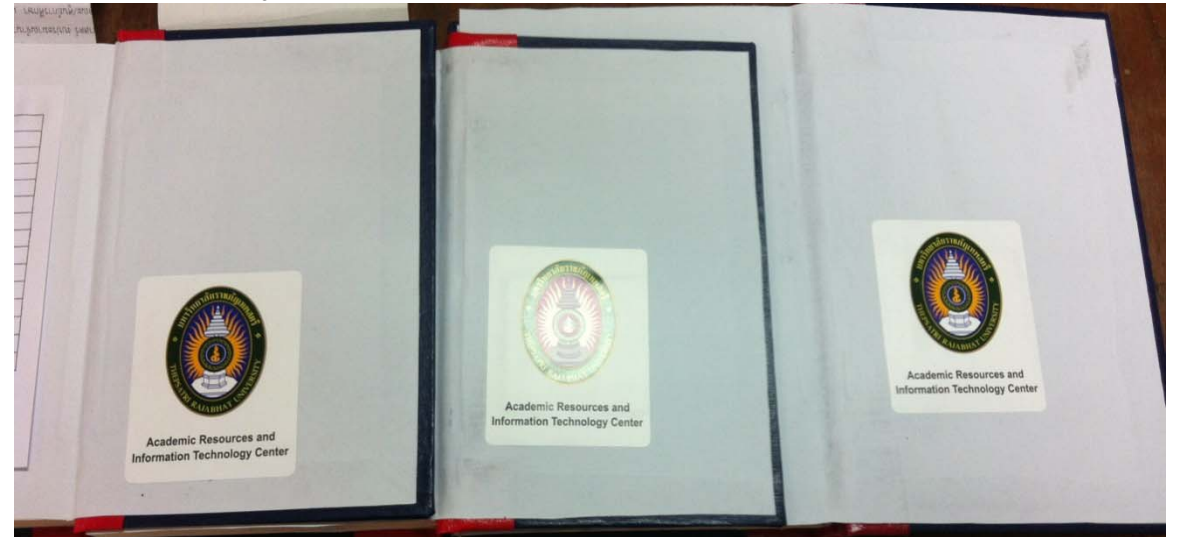

3.ติดRFID ตามตัวอย่างนี้ วนไปจนครบทุกเล่ม

หมายเหตุ การติดRFID ไม่ควรติดในตำแหน่งเดียวกันทุกเล่ม เพราะเครื่องอ่านรหัส RFID จะไม่สามารถ อ่านสัญญาณ RFID ได้ชัดเจน จะทำให้ Tag Error

คู่มือปฏิบัติงานการใช้งานระบบห้องสมุดอัตโนมัติ Aleph

# ขั้นตอนการ Tagging

- 1. เปิด ระบบอินเตอร์เน็ต
- 2. ดับเบิ้ลคลิกที่ Tagging station

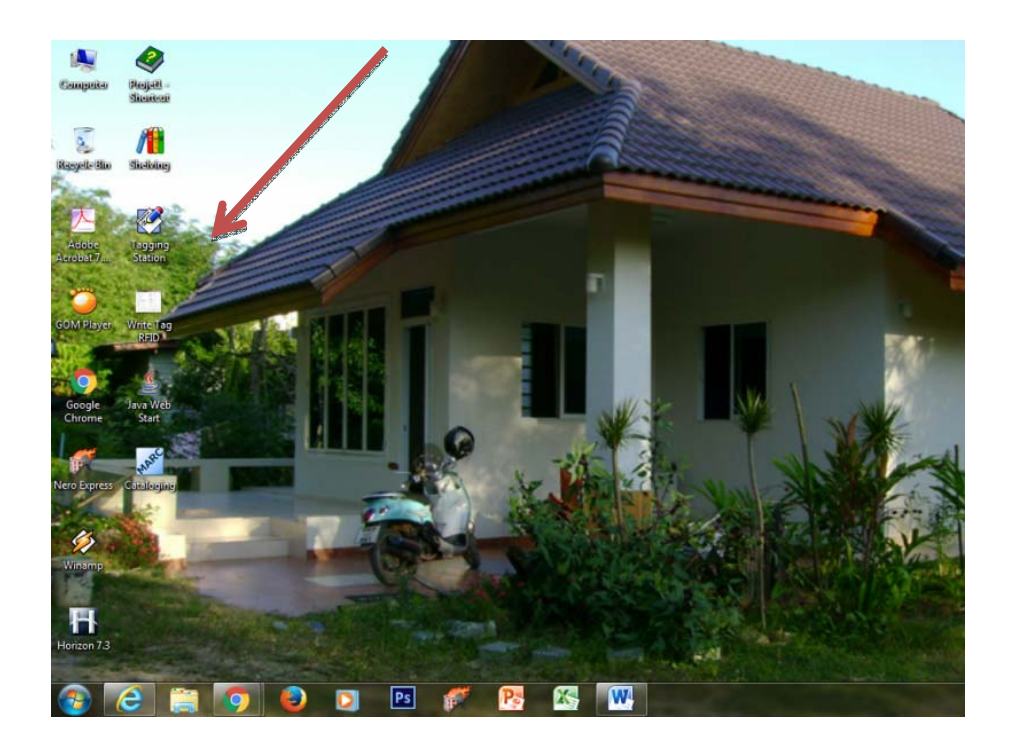

# 3.จะปรากฏหน้าจอ ใช้เม้าส์เลือกที่ช่องว่างบาร์โค้ด

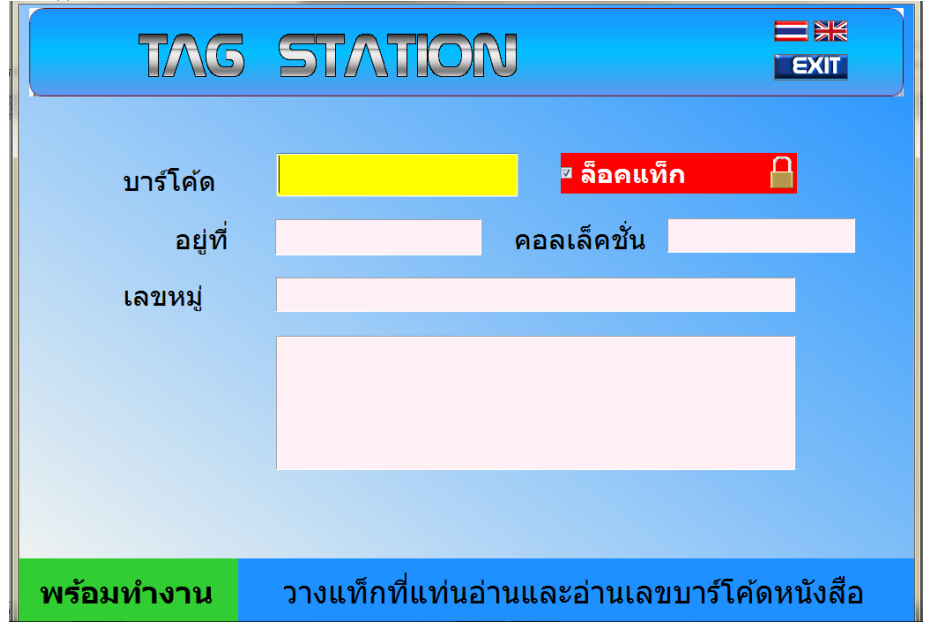

4. เปิดหนังสือที่หน้าที่ติดบาร์โค้ดและใช้เครื่องอ่านรหัสบาร์โค้ด

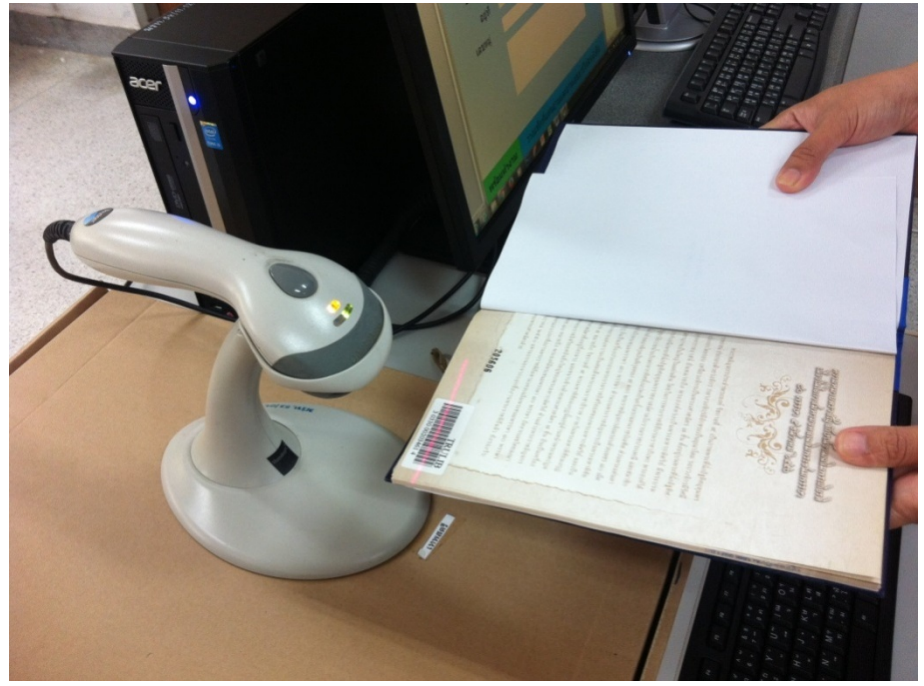

5. นำหนังสือที่อ่านรหัสบาร์โค้ดแล้ววางบนเครื่องอ่าน RFID

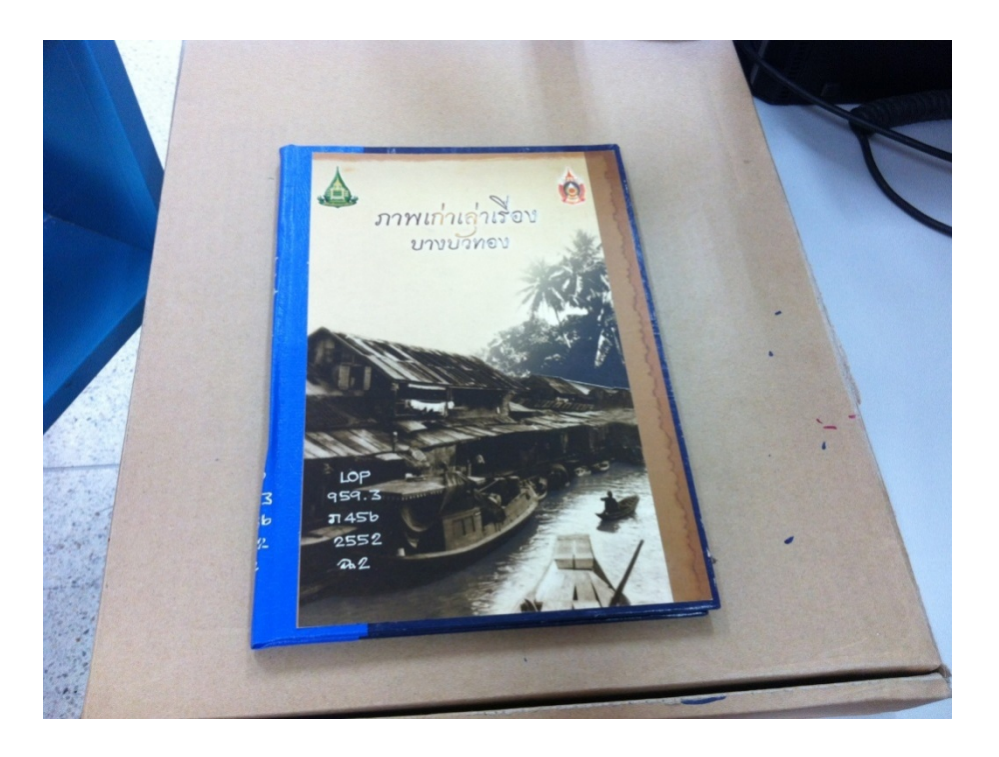

6. เมื่อเครื่องทำการอ่านรหัสบาร์โค้ดจะปรากฏหน้าจอดังนี้ให้สังเกตมุมซ้ายมือด้านล่าง เป็นตัวหนังสือสี แดงว่า "กำลังอ่าน/READ และเปลี่ยนเป็น"กำลังเขียน"/WRITE สลับกัน โดยจะต้องมีรูป RFID ปรากฏให้เห็น ด้วย ในระหว่างนี้ให้ตรวจสอบข้อมูลหนังสือกับข้อมูลที่ปรากฏที่หน้าจอว่าตรงกันหรือไม่

| RFID Tagging Application |                           | Statement Statement                     | and these second second s |
|--------------------------|---------------------------|-----------------------------------------|----------------------------------------------------------------------------------------------------|
| ТЛС                      | STATIO                    | V                                       |                                                                                                    |
| บาร์โค้ด                 | <mark>303300027123</mark> | <mark>)0</mark> <mark>¤ ล็อคแท</mark> ้ | in 🔒                                                                                                    |
| อยู่ที่                  | RTS                       | คอลเล็คชั่น                             | TRU Library                                                                                                    |
| เลขหมู่                  | 333.79 N318N 2015         |                                         |                                                                                                    |
|                          | Non-conventiona           | al energy resou                         | urces /                                                                                                    |
|                          |                           |                                         |                                                                                                    |
| กำลังอ่าน                | กรุณารอสักครู่            |                                         |                                                                                                    |
| 📀 (ĉ) 🚞 🧿 (              | D 🖪 🦉 🕅                   | K 🚾 🧭                                   | STATISTICS.                                                                                                    |

| TAG                          | STATIO                    | N                                    |             |
|------------------------------|---------------------------|--------------------------------------|-------------|
| บาร์โค้ด                     | <mark>303300020346</mark> | <mark>14</mark> <sup>¤</sup> ล็อคแว่ | โก          |
| อยู่ที่                      | RTS                       | คอลเล็คชั่น                          | TRU Library |
| เลขหมู่                      | ภ456 2552                 |                                      |             |
| ภาพเก่าเล่าเรื่องบางบัวทอง = |                           |                                      |             |
| EAS ON                       |                           |                                      |             |
| กำลังเขียน                   |                           | กรุณารอสักครู่                       |             |

7. เมื่อเครื่องทำการล๊อคTagRFID แล้ว จะมีข้อความสีแดงที่มุมด้านซ้ายด้านล่างให้ดูว่าเป็น EAS ON

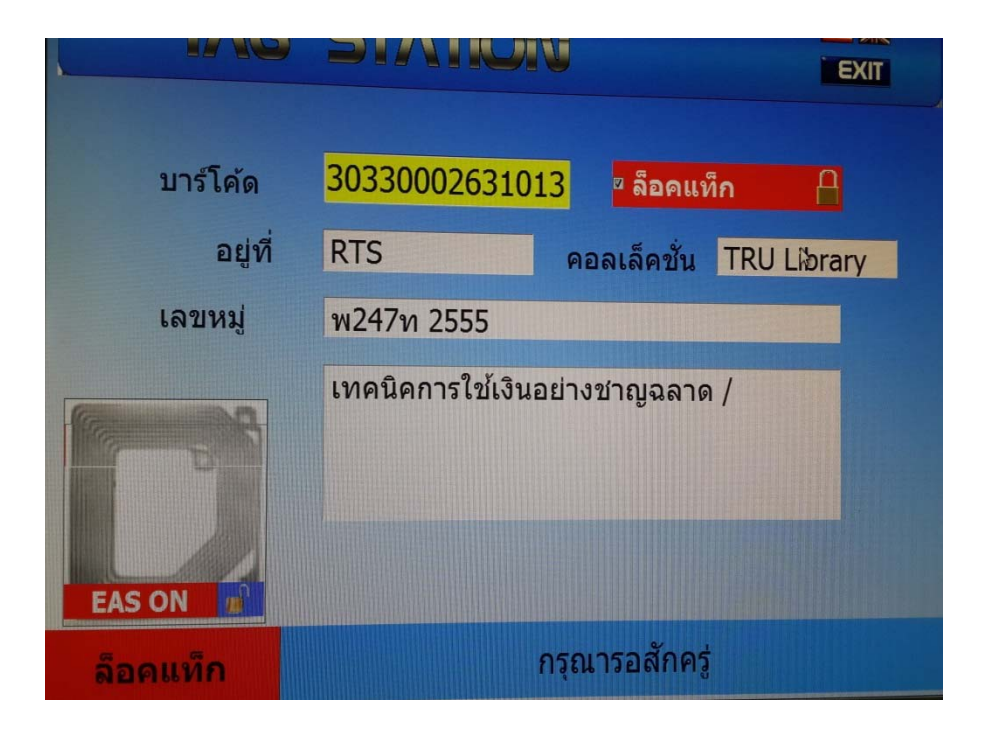

8. เมื่อเสร็จสิ้นการอ่าน ก็จะปรากฏหน้าจอแสดงข้อความสีม่วงว่า "จบการทำงาน"/Finishจึงนำหนังสือ ออกจากเครื่องอ่าน RFID ได้

| TAG                 | STATION EXIT                                                                            |  |  |
|---------------------|-----------------------------------------------------------------------------------------|--|--|
| บาร์โค้ด<br>อยู่ที่ | <mark>30330002712300</mark> <mark>ช ล็อดแท็ก                                    </mark> |  |  |
| เลขหมู่             | 333.79 N318N 2015                                                                       |  |  |
|                     | Non-conventional energy resources /                                                     |  |  |
| จบการทำงาน          | นำแท็กออกจากแท่นอ่าน                                                                    |  |  |

\*\*\*ในกรณี ที่วางหนังสือไปแล้วเครื่องไม่ทำการอ่าน ให้ตรวจสอบที่ RFID ที่ติดไว้หลังตัวเล่มหนังสือ\*\*\*